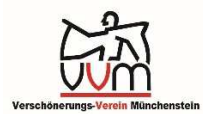

Anleitung: zur Kartenüberlagerung auf dem GIS-Plan der Gemeinde Münchenstein.

Die Möglichkeit eine Luftaufnahme über die geöffnete Karte zu stülpen, mehr dazu nachfolgend.

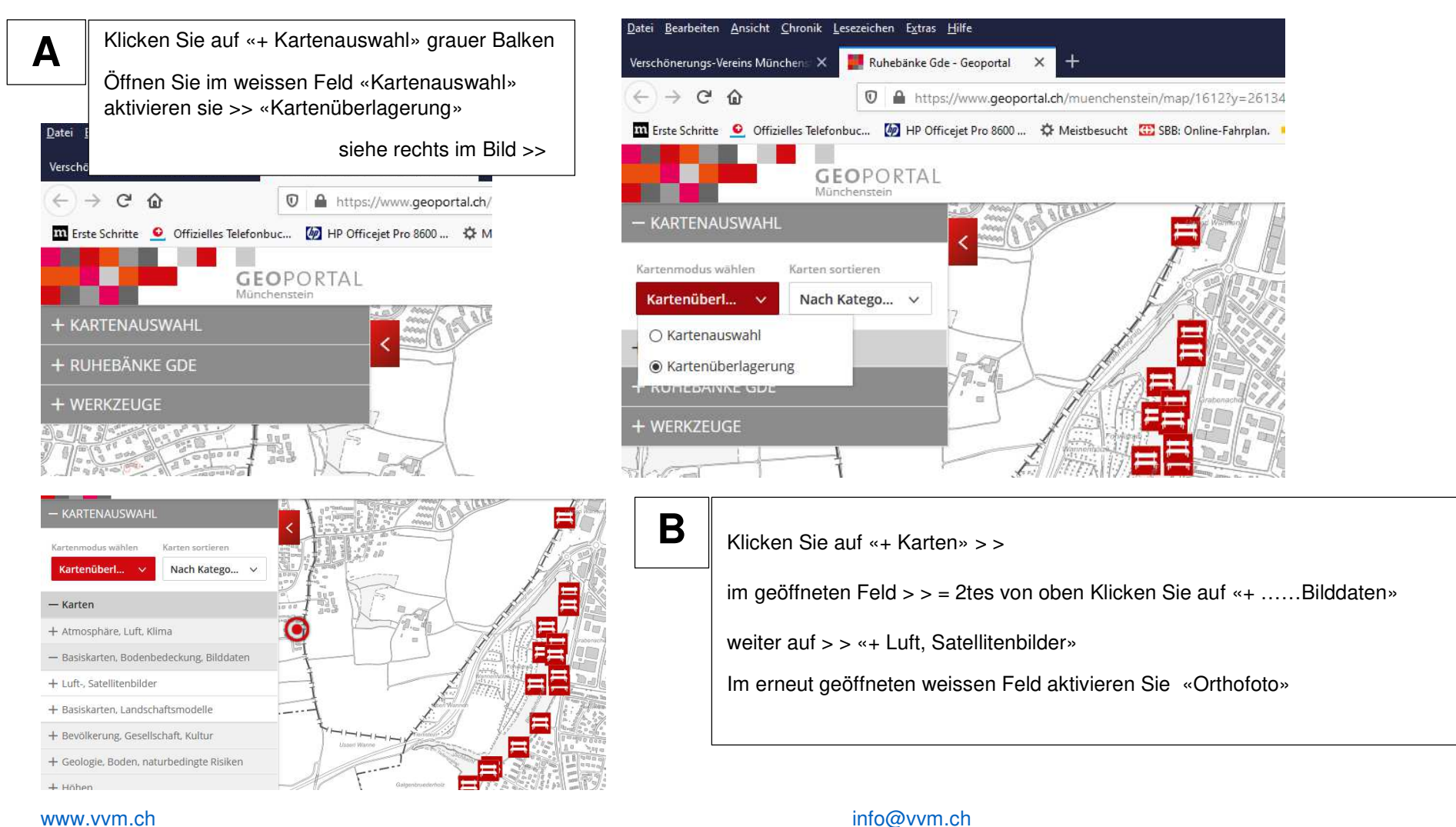

## www.vvm.ch

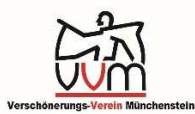

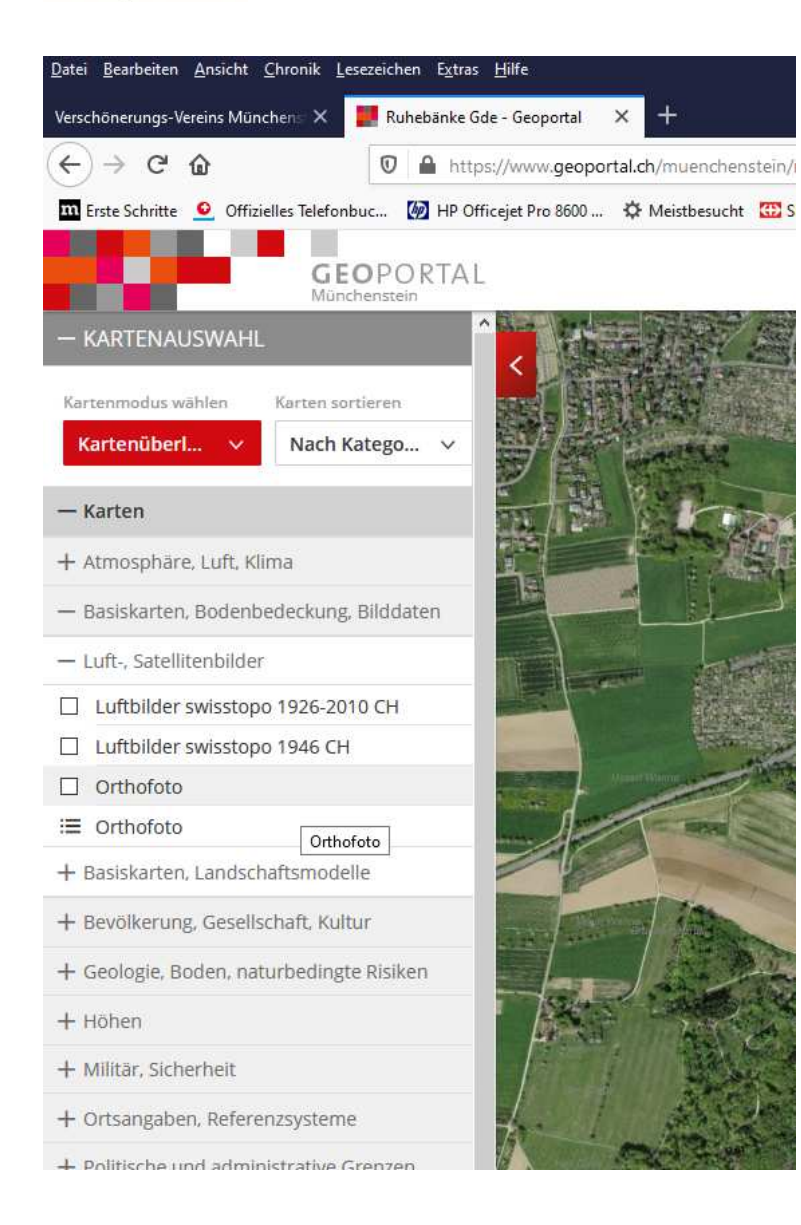

Nach dem aktiven Feld «Orthofoto» schliesst sich das Feld links im Bild.Die Kartenüberlagerung ist abgeschlossen.Ihr Erfolg nach dem durchklicken sehen Sie im Bild > Unten

Weitere Möglichkeiten können Sie selber ausprobieren

С

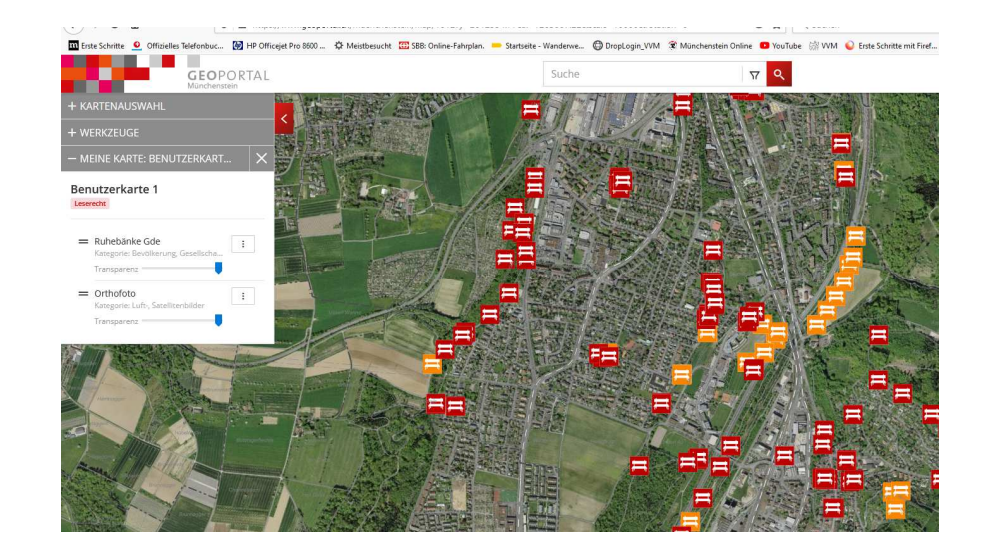

www.vvm.ch